# ラピッドサイト [コンソールガイド] 新 VPS コンソール利用マニュアル

(c) 2021 GMO GlobalSign Holdings K.K.

#### 目次

| 1.新サーバー管理画面について             | 4  |
|-----------------------------|----|
| ご提供中の管理画面                   | 4  |
| 比較表                         | 4  |
| 1-1.VPS コンソールについて           | 6  |
| 1-2.新 VPS コンソールの機能          | 7  |
| 1-3.PowerPanelの機能           | 8  |
| 2.VPS コンソールご利用ガイド           |    |
| 2-1.VPS コンソールへのログイン         |    |
| 2-2.VPS コンソールログインパスワードの再発行. |    |
| 2-3.管理者メールアドレスの確認と変更        |    |
| 2-4.SSL                     | 14 |
| 2-4-1.CSR の発行方法             | 14 |
| 2-4-2.秘密鍵の確認方法              |    |
| 2-5.SPF レコードの追加             |    |
| 2-6.サブドメインについて              |    |
| 2-7.マルチドメインのゾーン設定           |    |
| 2-7-1.A レコードの登録             | 27 |

| 2-7-2.MX レコードの登録27              |
|---------------------------------|
| 2-7-3.CNAME レコードの登録28           |
| 3.Plesk ご利用ガイド29                |
| 3-1.Plesk へのログイン29              |
| 3-2. Plesk Admin パスワードがご不明な場合30 |
| 4.PowerPanel ご利用ガイド31           |
| 4-1.PowerPanel へのログイン31         |
| 4-2.root パスワードの変更方法32           |
| 4-3.PowerPanel ログインパスワードの再発行33  |
| 4-4.サーバーの起動・停止                  |
| 4-5.バックアップの作成・復元・削除35           |
| 4-5-1.バックアップの作成35               |
| 4-5-2.バックアップの復元36               |
| 4-5-5.バックアップの削除36               |

## 1.新 VPS コンソール画面について

この度、ラピッドサイトの「VPS コンソール」をリニューアルする運びとなりました。新しい 「VPS コンソール」のご利用方法につきましては、こちらのマニュアルに掲載いたしますの で、ご確認いただきますようお願いいたします。

#### ご提供中の管理画面

| VPS<br>コンソール    |                                                                                                    | リニューアル対象 | VPS コンソールと PowerPanel<br>に分かれます。 |
|-----------------|----------------------------------------------------------------------------------------------------|----------|----------------------------------|
| Plesk           | Control         Control         Control <t< td=""><td>亦再也</td><td></td></t<> | 亦再也      |                                  |
| アカウント<br>マネージャー |                                                                                                    | 友史なし     |                                  |

#### 比較表

| 機能比較    |       |            |      |             |              |
|---------|-------|------------|------|-------------|--------------|
| 松谷      | 5     | VPS 🗆 🗅    | シソール | DoworDanol  | 備去           |
| 1戊月1    | 5     | 旧          | 新    | POwerParier | 加方           |
|         | 表示    | $\cap$     | ×    | 0           | PowerPanel に |
|         | 12/17 | 0          | ~    | 0           | 表示されます。      |
| ホスト名    |       |            |      |             | ホスト名の変更は     |
|         | 変更    | 0          | ×    | ×           | できなくなりま      |
|         |       |            |      |             | す。           |
|         | 表示    | 0          | ×    | $\bigcirc$  | PowerPanel に |
|         | 衣小    |            |      | 0           | 表示されます。      |
| IP アドレス |       |            |      | ×           | IP アドレスの削除   |
|         | 削除    | $\bigcirc$ | ×    |             | はできなくなりま     |
|         |       |            |      |             | す。           |
|         | 7=_77 | 0          | ×    | $\bigcirc$  | PowerPanel に |
| 状態      | ~) -9 |            | ×    | 0           | 表示されます。      |
|         | 停止    | $\sim$     |      |             | PowerPanel で |
|         | 行业    | U          | ×    | 0           | 停止ができます。     |

|            | 起動    | 0 | × | 0                      | PowerPanel で<br>起動ができます。       |
|------------|-------|---|---|------------------------|--------------------------------|
| root パスワード | 表示    | 0 | × | ×                      | root パスワードは<br>表示されなくなり<br>ます。 |
|            | 変更    | 0 | × | 0                      | PowerPanel で<br>変更ができます。       |
|            | 表示    |   |   |                        | OS テンプレート                      |
| OS テンプレート  | 更新    | 0 | × | ×                      | の表示・更新・追加機能はかくかり               |
|            | 追加    |   |   |                        | ます。                            |
|            | 保存    | 0 | × | 0                      | PowerPanel で<br>保存ができます。       |
| バックアップ     | 削除    | 0 | × | 0                      | PowerPanel で<br>削除ができます。       |
|            | 復元    | 0 | × | 0                      | PowerPanel で<br>復元ができます。       |
| ログインユーザー   | 変更    | 0 | × | ×                      | ログインユーザー<br>のパスワードは変           |
| パスワード      | リマインダ | 0 | × | ×                      | 更できなくなりま<br>す。                 |
| Plesk      | 0     | × | × | Plesk との連携は<br>なくなります。 |                                |

### 1-1.VPS コンソールについて

VPS コンソールの構成が変わり、一部機能につきましては新しく管理画面の「PowerPanel」 に移動いたします。

VPS コンソールのログイン URL

なお、VPS コンソールのログイン URL とログイン情報は変更ございません。

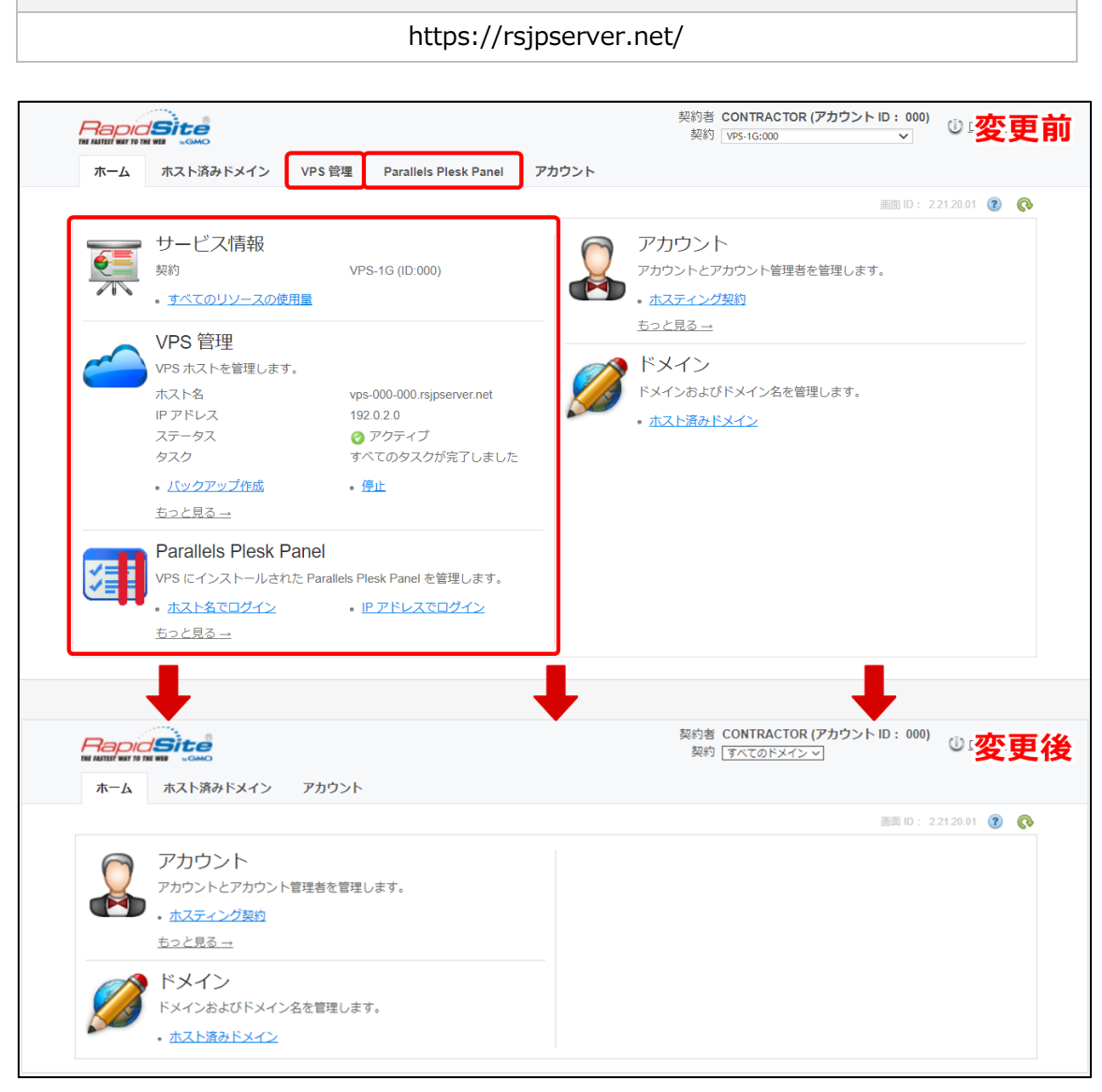

[VPS 管理]のタブがなくなり、 [PowerPanel]を新しくご提供いたします。また、 [Plesk Panel]のタブがなくなり、URLから直接ログインいただくようになります。 6

# 1-2.新 VPS コンソールの機能

| м 1) ули и 2<br>м 1 ули и 2<br>м - Д лад Кар Кал у Рафон | 契約者 CONTRACTOR (アカウント ID: 000)<br>契約 「すべてのドメインマ)<br>ジログアウト |
|----------------------------------------------------------|------------------------------------------------------------|
| アカウント<br>アカウントとアカウント管理者を管理します。<br>・ ホスティング契約<br>ちっと見る    | 画画 ID: 2.21.20.01 🔞 💽                                      |
| ドメイン<br>ドメインおよびドメイン名を管理します。<br>・ <u>ホスト済みドメイン</u>        |                                                            |

| 1 | ホーム          |             | TOP ページです。 各タブに移動できま |  |
|---|--------------|-------------|----------------------|--|
|   |              | I           | 9.                   |  |
|   |              | 新規サブドメインを追加 | サブドメインを追加できます。       |  |
|   |              | 検索パネルを表示    | ID、ドメイン名から検索ができます。   |  |
|   | ナフト注ユドメノ?.   | ドメイン名       | 表示されているドメイン名をクリックする  |  |
| 2 | 小人 下済み トメイ ノ |             | と、設定されている情報が閲覧可能です。  |  |
|   |              |             | ゾーン管理機能の有効→無効や、ゾーン編  |  |
|   |              |             | 集が可能です。              |  |
|   | アカウント        | アカウントの連絡先   | 連絡先のメールアドレス、電話番号などが  |  |
|   |              |             | 変更できます。              |  |
|   |              | 住所          | アカウントの連絡先住所が変更できます。  |  |
|   |              | 管理者         | 現在の管理者情報一覧が表示されます。新  |  |
| 3 |              |             | しい管理者の追加も可能です。       |  |
|   |              | 追加ツール       | サービス管理者の役割変更やパスワード期  |  |
|   |              |             | 限の設定などができます。         |  |
|   |              | ホスティング契約    | 現在契約しているホスティング契約一覧が  |  |
|   |              |             | 表示されます。              |  |
| 4 | 契約           |             | プルダウンから契約を選択できます。    |  |

7

# 1-3.PowerPanelの機能

| Virtuozzo PowerPanel |          |                |                |                  | <b>▲ ▲</b> →0 |                                 |
|----------------------|----------|----------------|----------------|------------------|---------------|---------------------------------|
| Virtua               | l Envir  | onments        | Start • Stop • | C Reset Rew back |               | Search <b>Q</b>                 |
|                      | Type     | State          | Hostname 💽 ID  | IP address       | Last Backup   | Operating system                |
|                      | <b>1</b> | 2<br>► Running | 3              | 4                | 5<br>Never    | 6<br>CentOS Linux 6 and older 🛌 |

| 1 | Туре             | コンテナまたは VM のいずれかが表示されます。 |
|---|------------------|--------------------------|
| 2 | State            | 仮想環境の状態ステータスが表示されます。     |
| 3 | Hostname / ID    | ホスト名または ID の表示を選択できます。   |
| 4 | IP address       | IP アドレスが表示されます。          |
| 5 | Last Backup      | バックアップを最後に行った日付が表示されます。  |
| 6 | Operating system | ご契約のソフトウェアが表示されます。       |

|                  | Туре        | State     | Hostname 💽 ID  |                | IP address      | Last Backup    | Operating system |
|------------------|-------------|-----------|----------------|----------------|-----------------|----------------|------------------|
|                  |             | ► Running | 3 4            | 5              | 6               | Never 7        | Þ.               |
| <b>₽</b><br>Info | start •     | Stop) • ( | 5 Reset C Repa | ir C Reinstall | Change password | C New backup   |                  |
| State            |             | running   |                |                | Туре            | CT Container   |                  |
| Host             | name        |           |                |                | IP address      |                |                  |
| Oper             | ating syste | m         |                |                | ID              |                |                  |
| Spe<br>8         | cificati    | ons       |                | 9              |                 | 10             |                  |
| CPU              |             |           | 2 cores        | Memory         | 12% of          | f 1 GB Storage | 2% of 150 GB     |
| Bac              | kups        |           |                |                |                 |                |                  |
| No b             | ackups      |           |                |                |                 |                |                  |

| 1 | Start  | コンテナの起動ができます。           |
|---|--------|-------------------------|
| 2 | Stop   | コンテナの停止ができます。           |
| 3 | Reset  | コンテナの再起動ができます。          |
|   |        | 再起動する前に必要なデータは保存してください。 |
| 4 | Repair | サーバー復元ができます。            |

| 5  | Reinstall       | コンテナを再インストールできます。                |
|----|-----------------|----------------------------------|
| 6  | Change password | 仮想環境のローカルユーザーアカウントのパスワードを変更できます。 |
| 0  | New Backup      | 仮想環境のバックアップを作成できます。              |
|    |                 | <mark>※3 世代までバックアップ可能</mark>     |
|    |                 | ※バックアップデータは「バックアップの復元」または「バック    |
|    |                 | アップの削除」ができます。                    |
| 8  | CPU             | ご利用中の CPU が表示されます。               |
| 9  | Memory          | ご利用中の Memory の利用状況が確認できます。       |
| 10 | Storage         | ご利用中の Storage の利用状況が確認できます。      |

# 2.VPS コンソールご利用ガイド

## 2-1.VPS コンソールへのログイン

1.VPS コンソールへのログイン画面を開きます。

| VP3 177     | ールのログイン URL      |
|-------------|------------------|
| https://    | /rsjpserver.net/ |
|             |                  |
| ログインユーザー名   |                  |
| USERNAME    |                  |
| パスワード       |                  |
|             |                  |
| 言語          |                  |
| Japanese    |                  |
| パスワードを忘れた場合 |                  |
|             |                  |

2.お手元で管理されているログイン ID とパスワードでログインをします。

3.ホーム画面が表示されたらログイン完了です。

|                                        | 契約者 CONTRACTOR (アカウント ID: 000)<br>契約 (すべてのドメインマ) |
|----------------------------------------|--------------------------------------------------|
|                                        | 画面 ID: 2.21.20.01 🔞 🕟                            |
| アカウントとアカウント管理者を管理します。                  |                                                  |
| - <u>ロットランスス</u><br><u>もっと見る</u>       |                                                  |
| ドメイン<br>FメインおよびFメイン名を管理します。            |                                                  |
| <ul> <li> <u>ホスト済みドメイン</u> </li> </ul> |                                                  |

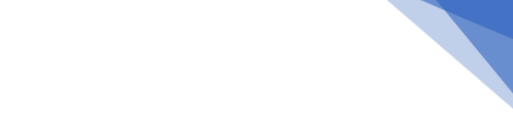

11

## 2-2.VPS コンソールログインパスワードの再発行

パスワードの再発行につきましては、お手数ですが弊社サポート窓口までお問い合わせください。

| サポート窓口     |                                                    |  |  |  |  |  |
|------------|----------------------------------------------------|--|--|--|--|--|
| 電話窓口       | <b>電話窓口</b> 03-4233-1158 (平日 10 時~18 時) ※弊社特別休業日を除 |  |  |  |  |  |
| お問い合わせフォーム | 技術的なお問い合わせ                                         |  |  |  |  |  |

### 2-3.管理者メールアドレスの確認と変更

ご契約いただいた時のお客さま情報を元に、VPS コンソールには、管理者メールドレスをご登録させていただいております。

VPS コンソールのパスワード再発行を行う場合、この管理者メール宛に、再設定用の URL 情報が送信されることになります。

VPS コンソールの管理者メールアドレスは、アカウントマネージャーのご契約情報とは連動しておりません。

アカウントマネージャーにご登録いただいているメールアドレス情報が無効になった場合 は、このマニュアル手順での変更作業をお客さま側で行っていただく必要がございます。 お手数とは存じますが、よろしくお願いいたします。

1.VPS コンソールにログインします。

2.「アカウント」タブをクリックします。

| / |          |                                                                |  |  |
|---|----------|----------------------------------------------------------------|--|--|
|   | <u> </u> | ホスト済みドメインアカウント                                                 |  |  |
|   |          |                                                                |  |  |
|   |          | アカウント<br>アカウントとアカウント管理者を管理します。<br>・ <u>ホスティング契約</u><br>もっと見る → |  |  |
|   |          | <b>ドメイン</b><br>ドメインおよびドメイン名を管理します。<br>・ <u>ホスト済みドメイン</u>       |  |  |

#### 3.「管理者」をクリックします。

| ホーム ホスト済みドメイン アカウント                                                                                                    |                                                                                                    |
|----------------------------------------------------------------------------------------------------|----------------------------------------------------------------------------------------------------|
| *=-><br>アカウント                                                                                                    | 画页 ID: 2.21.00.01 😗 🔇                                                                                                    |
| -<br>詳細なアカウント情報、ユーザデータ、契約をセットアップおよび管理しま                                                                                                    | j.                                                                                                    |
| アカウント                                                                                                    |                                                                                                    |
| アカウントの連絡先<br>アカウントの管理講求状態態通の連絡先情報で<br>アカウントの管理講求状態態通の連絡先情報で<br>に気量する。ボタンをクリックすると、それ<br>それの連絡先(名、姓、メールアドレス、電話番<br>号、ファックス)を一括で設定することができま<br>す。詳細につきましては「よくある質問」をご知<br>くたさい。 | ションでは、現在のアカウントが属して<br>の住所を編集できます。<br>このセクションは、現在のアカウントの管理者の追加<br>リストを不します。ここで所しい管理者を追加し<br>たり、既存の管理者を管理または制除することが<br>できます。 |
| 参加ツール<br>高度なアカウント管理ツールにアクセスします。                                                                                                    |                                                                                                    |
| 契約                                                                                                    |                                                                                                    |
| 入 ホスティング契約<br>ホスティングサービス契約を管理します。                                                                                                    |                                                                                                    |

4.「ログインユーザー名」に表示されているユーザー名をクリックします。

| ホーム ホスト済みドメイン          | アカウント        |             |                       |  |  |
|------------------------|--------------|-------------|-----------------------|--|--|
| *=4> ZDD>E><br>管理者     |              |             | 画页 ID: 2.21.04.01 🜒 💽 |  |  |
| スタッフメンバーリスト            |              |             |                       |  |  |
| 😵 新しいユーザを追加 📔 🗙 削除     |              |             |                       |  |  |
| 1-1/1  <u>検索パネルを表示</u> |              |             |                       |  |  |
|                        | <u>名前(姓)</u> | ログインユーザー名 🔺 | 顧客としてログイン             |  |  |
| 電太 0000000 口           | 山田           |             | <u>顧客としてログイン</u> 由→   |  |  |

5.VPS コンソールに登録されている管理者メールアドレスが表示されます。 [編集] をクリッ

#### クします。

| <u>አ</u> –ኡ      | ホスト済みドメイン アカウ            | 4<       |
|------------------|--------------------------|----------|
| <u>ホーム</u> > アカウ | <u>ント</u> > <u>管理者</u> > |          |
| 太郎               | 山田                       |          |
|                  |                          |          |
| 🍥 詳細設知           | Ē                        |          |
| 個人情報             |                          |          |
| ID               | 000000                   |          |
| 名前 (名)           | 太郎                       |          |
| 名前 (姓)           | 山田                       |          |
| メールアドレ           | Z <u>example@exa</u>     | mple.com |
| 編集               | パスワードを変更                 |          |

.編集画面が表示されますので、変更後のメールアドレスを入力して [送信] をクリックして完

了です。

| <u>ホーム &gt; アカウ&gt;ト</u> > 管理者 > <b>太郎</b> 山田 |                     |
|-----------------------------------------------|---------------------|
| 個人情報                                          |                     |
| ID                                            | 000000              |
| 名前(名) *                                       | 太郎                  |
| 名前(姓) *                                       | 山田                  |
| メールアドレス*                                      | example@example.com |
| 国                                             | 日本 ~                |
| 郵便番号                                          |                     |
| ステータス                                         |                     |
| 市区町村                                          |                     |
| 住所1*                                          |                     |
| 住所 2                                          |                     |
| 電話番号*                                         | + 81 (3) Ext        |
| ファックス                                         | + ( ) Ext           |
| *必須フィールド                                      | 送信 しの キャンセル         |

### 2-4.SSL

2-4-1.CSR の発行方法

1.VPS コンソールにログインします。

#### 2.「アカウント」タブをクリックします。

|              | <u> ተ</u> -2 | ホスト済みドメイン アカウント                      |                       |
|--------------|--------------|--------------------------------------|-----------------------|
|              |              |                                      |                       |
|              | 0            | アカウント                                |                       |
|              | Y            | アカウントとアカウント管理者を管理します。                |                       |
|              |              | <ul> <li>ホスティング契約</li> </ul>         |                       |
|              |              | <u>もっと見る →</u>                       |                       |
|              |              | ドメイン                                 |                       |
|              |              | ドメインおよびドメイン名を管理します。                  |                       |
|              |              | <ul> <li><u>ホスト済みドメイン</u></li> </ul> |                       |
|              |              |                                      |                       |
| 3.「追         | 加ツー          | ル」をクリックします。                          |                       |
| <u></u> አ–ኡ  | ホスト済みト       | ドメイン アカウント                           |                       |
| <u>ホーム</u> > | <u></u>      |                                      | 画面 ID: 2.21.00.01 ( 💦 |
| יתי          | ノント          |                                      |                       |
| 詳細なアカワ       | ウント情報、ユー     | ザデータ、契約をセットアップおよび管理します。              |                       |
| アカウント        | •            |                                      |                       |

|    | アカウントの連絡先<br>アカウントの管型(海沢坊病間運の連絡先情報で<br>す。「編集する」ボタンをクリックすると、それ<br>それの連絡先(名、姓、メールアドレス、電話番<br>号、ファックス)を一括で設定することができま<br>す。詳細につきましては「よくある質問」をご覧<br>ください。 | 住所<br>このセクションでは、現在のアカウントが属して<br>いる会社の住所を編集できます。 | 言理者<br>このセクションは、現在のアカウントの管理者の<br>リストを示します。ここで新しい管理者を追加し<br>たり、既存の管理者を管理または削除することが<br>できます。 |
|----|----------------------------------------------------------------------------------------------------|-------------------------------------------------|--------------------------------------------------------------------------------------------|
| ٩  | <u>追加ツール</u><br>高度なアカウント管理ツールにアクセスします。                                                                                                    |                                                 |                                                                                            |
| 契約 |                                                                                                    |                                                 |                                                                                            |
| 3  | <u>ホスティング契約</u><br>ホスティングサービス契約を管理します。                                                                                                    |                                                 |                                                                                            |
|    |                                                                                                    |                                                 |                                                                                            |

4.「SSL 証明書」をクリックします。

| ホーム ホスト済みドメイン アカウント                                                                       |                                                                                                    |                                      |
|-------------------------------------------------------------------------------------------|----------------------------------------------------------------------------------------------------|--------------------------------------|
| <sup>本-▲&gt; 2002と&gt;</sup><br>追加ツール                                                     |                                                                                                    | 画面 ID: 2.21.00.02 😮 🔇                |
| 詳細なアカウント情報、ユーザデータ、契約をセットアッ                                                                | プおよび管理します。                                                                                             |                                      |
| アカウントデータ                                                                                  |                                                                                                    |                                      |
| ホスティング役割の構成<br>現在のアカウントに割り当てられているサービス<br>管理の役割のリスト。ここで新しい役割を追加したり、既存の役割を増理または削除することができます。 | データリポジトリ<br>このセクションでは、メールの添付ファイル、証明書、および Apache エラードキュメントその他<br>のデータを保存し、システムやサービスの構成に<br>活用することができます。 | パスワード期限の設定<br>アカウントユーザのパスワードの有効期限を設定 |
| SSL 証明書<br>SSL 証明書または証明書車名リクエストを作成し<br>たり、既存の証明書をダウンロードすることがで<br>きます。<br>ユーザデータ           | ユーザの写真<br>ユーザによる MyCP でのユーザ写真のアップロー<br>ドを有効無効にすることができます。                                               |                                      |
| ロ <u>グイン履歴</u><br>このユーザのコントロールパネルへのログイン履<br>歴を表示します。                                      |                                                                                                    |                                      |

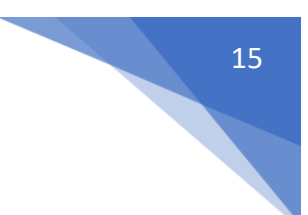

#### 5.「証明書の署名リクエストを作成」をクリックします。

| <sup>★</sup> →→ ZDD2と> 潮到2→↓ ><br>SSL 証明書 |             |                  |                             | 画面 ID: 2.11.39.11 👔 🔇 |
|-------------------------------------------|-------------|------------------|-----------------------------|-----------------------|
| データリポジトリに格納されている SSL 証明書、秘密キ<br>ロードも可能です。 | 、証明書署名リクコ   | Eストを管理します。SSL 証明 | <b> 書または証明書署名のリクエスト作成</b> . | および既存の証明書のダウン         |
| 💠 アイテムをアップロード 🖕 新しい証明書を作成                 | ↓ 💠 証明書の署名し | リクエストを作成 💮 削除    |                             |                       |
| 0/0  <u>検索パネルを表示</u>                      |             |                  |                             |                       |
| □□▲                                       | 説明          | タイプ              | アクション                       |                       |

6.CSR 発行情報の入力画面が表示されますので、半角英文字で必要事項を入力 > [次へ]を

#### クリックします。

| ホーム ホスト済みドメ               | イン アカウント                 |            |
|---------------------------|--------------------------|------------|
| *=ム> ヹカウント> 追加ソール> 証明書署名リ | のエストを作成(ス                | テップ 1 / 2) |
| 以下の情報は、自己署名証明書の           | 0生成に必要です。フォームに入力して[次へ]を押 | してください     |
| 証明書情報                     |                          |            |
| ビット                       | 2048 ~                   |            |
| キーのタイプ                    | RSA                      |            |
| 国                         | 日本                       | ~          |
| 都道府県                      |                          |            |
| 市区町村                      | Williams Inc.            |            |
| 組織名                       | Reprinted                |            |
| 組織の部署名                    | (Segaritzation)          |            |
| コモンネーム                    |                          |            |
| メールアドレス                   |                          |            |
|                           |                          |            |
| 次へ >> し キャンセル             |                          |            |

7.「証明書署名リクエストが正常に生成されました。」と表示されます。「証明書署名リクエ

スト」のダウンロードをクリックすると CSR 情報をダウンロードできます。

| ホーム > アカウント > 追加ツー川 証明書署名 | <sup>ン SSL証</sup> サン<br>リクエストを作成    | (ステップ 2 / 2)         |
|---------------------------|-------------------------------------|----------------------|
| 受 証明書署名リクエスト     にしてください。 | が正常に生成されました。秘密キー署名リクコ               | エストをリボジトリに保存したくない場合、 |
| 証明書署名リクエスト<br>秘密キー署名リクエスト | <u>ダウンロード</u> ₪<br>ダウン <u>ロード</u> ₪ |                      |

※「ダウンロード」クリックすると、すぐにダウンロードされます。

8.「秘密キーをリポジトリに保管」にチェックが入っていることを確認し、 [閉じる] をクリ ックします。

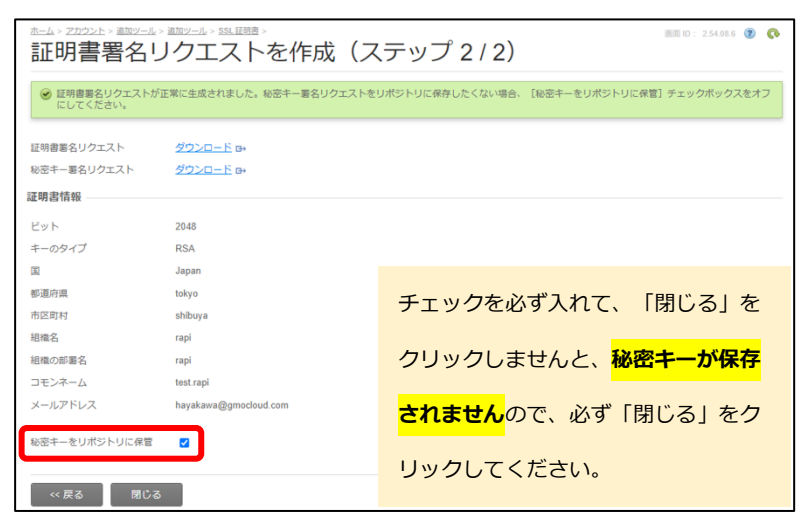

9.ダウンロードした「signed\_request.pem」をエディタソフトで開いてみると、下図のよう な状態になっています。「-----BEGIN CERTIFICATE REQUEST-----」を含む「-----END CERTIFICATE REQUEST-----」までの すべての文字列を電子認証局へ提出してください。

| signed_request.pem                                                                                                    | ++ <b>&gt;,</b> ¬° Ⅱ.                           |
|----------------------------------------------------------------------------------------------------|-------------------------------------------------|
| O BEGINCER     MIIC6TCCAdECAG     AIUEBxMKc2hpYn     dXN0BWVyIHNICn     KoZIhvcNAQkBFh     AQEFAAOCAQ8AMI     +G2HJmtkHOuFh5     OHkL7pETYxPLOp     i0BPQYWAMI34ty     20x19LTbIKxfcP     yEIN12giKzoiqX     hvcNAQEFBQADgg     KL20VPBQaPd1UC     sW8KBAUicozay/     DEq74zptSAvE9t     nlaW50KsmUJyiz     5iaoPTX+HiVeHr    END_CERTI     IEOF1 | <pre>IIIIIIIIIIIIIIIIIIIIIIIIIIIIIIIIIIII</pre> |

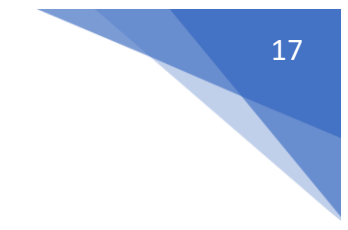

2-4-2.秘密鍵の確認方法

VPS コンソールから CSR 発行を行った場合、以下の手順で秘密鍵ファイルを取得してください。

1.VPS コンソールログイン後、下図の「アカウント」タブをクリックします。

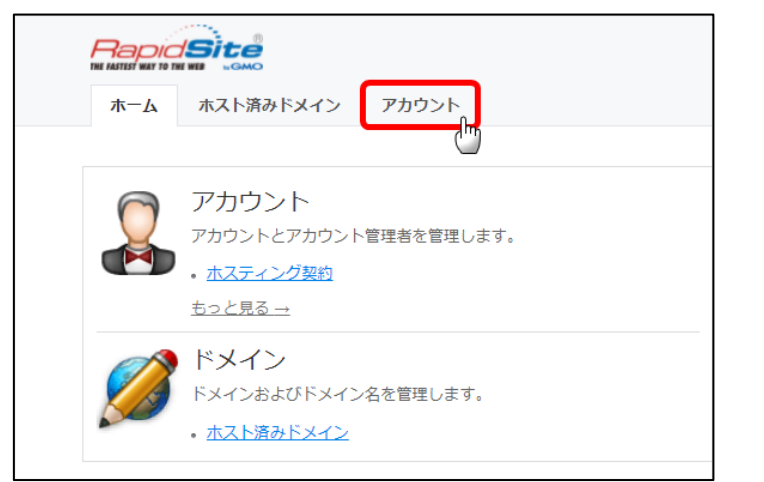

2.「追加ツール」をクリックします。

| ホーム ホスト済みドメイン アカウント                                                                                                    |                                                 |                                                                                         |
|----------------------------------------------------------------------------------------------------|-------------------------------------------------|-----------------------------------------------------------------------------------------|
| <u>*=→</u><br>アカウント                                                                                                    |                                                 | 画面 ID: 2.21.00.01 🔞 🔇                                                                   |
| 詳細なアカウント情報、ユーザデータ、契約をセットアッ                                                                                                    | ノブおよび管理します。                                     |                                                                                         |
| アカウント                                                                                                    |                                                 |                                                                                         |
| アカウントの連絡先<br>アカウントの遭遇承求技術領連の連絡先情報で<br>す。[編集する]ボタンをクリックすると、それ<br>ぞれの連絡先(名、姓、メールアドレス、電話番<br>号、ファックス)を一括で設定することができま<br>す。詳細につきましては「よくある質明」をご覧<br>ください。 | 住所<br>このセクションでは、現在のアカウントが属して<br>いる会社の住所を編集できます。 | 算理者<br>このセクションは、現在のアカウントの管理者の<br>したりたる元します。ここで新しい管理者を追加したり、既存の管理者を管理または削除することが<br>できます。 |
| <u> 適加ツール</u><br>高度なアカウント管理ツールにアクセスします。<br>契約                                                                                                    | ]                                               |                                                                                         |
| ホスティング契約<br>ホスティングサービス契約を管理します。                                                                                                    |                                                 |                                                                                         |

3.「SSL証明書」をクリックします。

| ホーム ホスト済みドメイン アカウント                                                                               |                                                                                                |                       |
|---------------------------------------------------------------------------------------------------|------------------------------------------------------------------------------------------------|-----------------------|
| 追加ツール                                                                                             |                                                                                                | 画面 ID: 2.21.00.02 👔 📀 |
| 詳細なアカウント情報、ユーザデータ、契約をセットアッ<br>アカウントデータ                                                            | ブおよび管理します。                                                                                     |                       |
| 水スティング役割の構成<br>現在のアカウントに割り当てられているサービス<br>管理の役割のリスト。ここで新しい役割を追加し<br>たり、既存の役割を管理または削除することがで<br>きます。 | データリポジトリ<br>このセクションでは、メールの添付ファイル、証明書、および Apache エラードキュメントその他のデータを保存し、システムやサービスの構成に活用することができます。 | ₩2                    |
| SSL証明書<br>SSL証明書または証明書署名リクエストを作成し<br>たり、既存の証明書をダウンロードすることがで<br>きます。<br>ユーザデータ                     | ユーザの写真<br>ユーザによる MyCP でのユーザ写真のアップロー<br>ドを有効無効にすることができます。                                       |                       |
| ロ <u>グイン開歴</u><br>このユーザのコントロールパネルへのログイン層<br>歴を表示します。                                              |                                                                                                |                       |

4.CSR 発行時に、「秘密キーをリポジトリに保管」にチェックを入れてある場合、以下のよう に秘密キーが保管されています。「ダウンロード」をクリックすると、秘密キー情報が保存で きますので、ご利用 PC 内に保存してください。

| ≝=_a> ZDD2>F> 灣ण2=_L><br>SSL 証明書               |                                 |              | 画面 ID: 2.11.39.11 🝞 🔇 💦 |
|------------------------------------------------|---------------------------------|--------------|-------------------------|
| データリポジトリに格納されている SSL 証明書、秘密キー、証明書<br>ロードも可能です。 | 署名リクエストを管理します。SSL 証明書または証明書署名の! | リクエスト作成、お    | らよび既存の証明書のダウン           |
| 💠 アイテムをアップロード 🍦 新しい証明書を作成 💠 証明                 | 書の署名リクエストを作成 📔 🕣 削除             |              |                         |
| 1-1/1  <u>検索パネルを表示</u>                         |                                 |              |                         |
|                                                | 説明                              | <u>タイプ</u>   | アクション                   |
|                                                | 次の証明書リクエスト用の秘密キー rapidsite      | Private keys | <u>ダウンロード</u> 角         |

## 2-5.SPF レコードの追加

#### 1.VPS コンソールにログインします。

2.「ホスト済みドメイン」タブをクリックします。

|                                             | 契約者 CONTRACTOR (アカウント ID: 000)<br>契約 <u>すべてのドメイン マ</u> |
|---------------------------------------------|--------------------------------------------------------|
| ホーム ホスト済みドメイン アカウント                         |                                                        |
| 0                                           | 画面 ID : 2.21.20.01 👔 🔇                                 |
| アカウント                                       |                                                        |
| アカウントとアカウント管理者を管理します。                       |                                                        |
| ・ ホスティング契約                                  |                                                        |
| <u>もっと見る →</u>                              |                                                        |
| ✓▲ ドメイン                                     |                                                        |
| ドメインおよびドメイン名を管理します。                         |                                                        |
| <ul> <li>         ホスト済みドメイン     </li> </ul> |                                                        |

#### 3.SPF レコードを追加したいドメイン名をクリックします。

| ホーム          | ホスト済みドメイン         | アカウント          |      |                        |
|--------------|-------------------|----------------|------|------------------------|
| ホスト          | ╰済みドメ             | イン             |      | 画面 ID : 2.11.11.01 👔 🔇 |
| ドメインおよ       | びサブドメインのホスティ      | ィングサービスを管理します。 |      |                        |
| 🗣 新規サン       | ◆ 新規サブドメインを追加     |                |      |                        |
| 1-1 / 1   検索 | 素パネルを表示           |                |      |                        |
| ID           | <u> ドメイン名</u>     | •              | 同期   | 有效                     |
| 000          | <u>example.co</u> | mlm            | 🥝 はい | 🥝 はい                   |

#### 4. 「DNS」のタブをクリックします。

| ホーム > ホスト済みドメイン ><br>example.cor<br>概要 DNs<br>全般 | n           |                        |        | ()           |
|--------------------------------------------------|-------------|------------------------|--------|--------------|
| ID                                               | 000         |                        |        |              |
| 名前                                               | example.com |                        |        |              |
| 同期                                               | 🥝 はい        |                        |        |              |
| ゾーン管理機能                                          | 🕝 有効        |                        |        |              |
| 編集                                               |             |                        |        |              |
| 1-1/1                                            |             |                        |        |              |
| ホスティングサービス                                       | ステータス       | 契約                     | ロケーション | リンク          |
| DNS ホスティング                                       | 🥝 同期        | DNS Template (0000000) |        | <u>詳細を表示</u> |

#### 5.DNS レコードをクリックします。

| <u>ホーム</u> > <u>ホスト済みドメイン</u> > |                             |
|---------------------------------|-----------------------------|
| example.co                      | m                           |
| 概要 DNS                          |                             |
| DNS ホスティング DN                   | IS レコード レゾーン設定              |
| _                               |                             |
| ホスティングタイプ                       | 内部ネームサーバ (ベンダー提供のネームサーバを使用) |
| DNS サーバ                         | NYT regeneration and        |
|                                 |                             |
| 契約                              | DNS Template ()             |
|                                 |                             |
| DNR ナフニィン / ためぶ                 | 一亦再                         |
| して、ホスティングを外部し                   |                             |

#### 6.「新しい DNS レコードを追加」をクリックします。

|                      |                   |                    |      |           | <ul> <li>()</li> </ul> |        |
|----------------------|-------------------|--------------------|------|-----------|------------------------|--------|
| 概要 DNS               |                   |                    |      |           |                        |        |
| DNS ホスティング           | IDNS レコード I ゾーン設定 | Ē                  |      |           |                        |        |
| DNS レコードのリスト         | DNS レコードのリスト      |                    |      |           |                        |        |
| ✿ 新しい DNS レコードを追加    |                   |                    |      |           |                        |        |
| 1-2/2  <u>検索パネルを</u> |                   |                    |      |           |                        |        |
| タイプ                  | <u>#Z</u>         | <u>データ</u>         | TTL  | <u>種類</u> | 状態                     | 同期     |
| NS                   | example.com       | not regenerate the | 3600 | 自動        | 🥝 アクティブ                | 🥝 (よい) |
| NS                   | example.com       | NUT regeneration   | 3600 | 自動        | 🥝 アクティブ                | 🥝 はい   |

### 7.「DNS レコードタイプ」は **<u>TXT</u>を選択します**。

| <u>ホーム</u> > <u>ホスト済みドメイン</u> > |               |
|---------------------------------|---------------|
| example.com                     |               |
| 概要 DNS                          |               |
| DNS ホスティング   DNS レコード   ゾーン設定 🗛 |               |
| DNS レコードタイプ CNAME<br>NS         |               |
| DNS リソースタイプを選択 MX SRV           |               |
|                                 |               |
|                                 |               |
| 新しいAレコードプロパティを指定                |               |
| ドメイン                            | .example.com. |

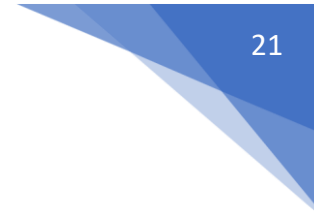

8.TXT を選択すると、画面が変わります。「データに」SPF レコードを追加します。 SPF レコードを追記後、画面下にある [終了] をクリックして完了です。

#### 例: IP アドレスが「123.456.78.90」だった場合

#### v=spf1 ip4:123.456.78.90~all

| <u>ホーム</u> > <u>ホスト済みドメイン</u> > |                          |
|---------------------------------|--------------------------|
| example.com                     | 1                        |
| 概要 DNS                          |                          |
| DNS ホスティング DNS L                | レコード   ゾーン設定             |
| DNS レコードタイプ                     |                          |
| DNS リソースタイプを選択                  |                          |
| DNS レコードタイプ                     | TXT ~                    |
| DNS レコードのプロパティ                  |                          |
| 新しい TXT レコードプロパティ               | を指定                      |
| ドメイン                            | .example.com.            |
| データ *                           | v=spf1 ip4:192.0.2.0~all |
| TTL                             | <br>О лляд               |
|                                 | 3600<br>カフタム 蒔を1 カ       |
|                                 |                          |
|                                 | ●デフォルト TTL               |
|                                 | 終了 しし キャンセル              |

CNAME や TXT レコードに関しましては 1 行に設定可能な文字数が 250 文字までとなりま す。お手数ですが、複数行で記述するなど、ご検討いただけますようお願い申し上げます。

### 2-6.サブドメインについて

※メインドメイン名が「example.com」で、サブドメイン「shop.example.com」を作成する場合の登録方法のご案内となります。

#### 1.VPS コンソールにログインします。

#### 2.「ホスト済みドメイン」タブをクリックします。

|                                              | 契約者 CONTRACTOR (アカウント ID: 000)<br>契約 <u>すべてのドメインマ</u> |
|----------------------------------------------|-------------------------------------------------------|
| ホーム ホスト済みドメイン アカウント                          |                                                       |
| アカウント<br>アカウントとアカウント管理者を管理します。<br>・ ホスティング契約 | 100 ID. LAI2001 😈 💱                                   |
| <u> ちっと見る →</u>                              |                                                       |

#### 3.「新規サブドメインを追加」をクリックします。

| ホームホスト演        | みドメイン                           | アカウント    |  |
|----------------|---------------------------------|----------|--|
| ホスト済みドメイン      |                                 |          |  |
| ドメインおよびサブドメ    | ドメインおよびサブドメインのホスティングサービスを管理します。 |          |  |
| 🗣 新規サブドメインを    | ➡ 新規サブドメインを追加                   |          |  |
| 1-1/1 検索パネルを表示 |                                 |          |  |
| ID             | <u>ドメイン名</u>                    | <b>`</b> |  |
| 000            | example.com                     |          |  |

4.サブドメイン名のフォームにサブドメインの文字列を入力し、 [次へ] をクリックします。

| ホーム> ホスト滴みドメイン> 新しいウェブサイトを追加 |             |              |
|------------------------------|-------------|--------------|
| 新しいサブドメインのパラメ-               | ータを入力してください |              |
| DNS ホスティング                   |             |              |
| サブドメイン名                      | sub         | .example.com |
| <u>次へ</u> 、) キャンt            | コル          |              |

5.終了をクリックします。「新しいドメインを追加する準備ができました。新しいドメインホ スティングパラメーターに間違いがないか確認してください。」のメッセージが表示されます のでサブドメイン名をご確認ください。

| 赤ム>ホスト達みドメイン>新しいウェブサイトを追加 |                                                  |  |
|---------------------------|--------------------------------------------------|--|
|                           | を追加する準備ができました。新しいドメインホスティングパラメータに間違いがないか確認してください |  |
| 概要                        |                                                  |  |
| ドメイン                      | sub.example.com                                  |  |
| 《 戻る                      | 終了 キャンセル                                         |  |

### 2-7.マルチドメインのゾーン設定

#### ※**注**意※

Plesk 画面にて DNS レコード変更後、必ず新しい VPS コンソール画面でも DNS レコード 変更を行ってください。Plesk 画面のゾーン変更は VPS コンソールに自動反映されません のでご注意ください。

#### 1.VPS コンソールにログインします。

#### 2.「ホスト済みドメイン」タブをクリックします。

|                                                              | 契約者 CONTRACTOR (アカウントID: 000)<br>契約 「すべてのドメインマ |
|--------------------------------------------------------------|------------------------------------------------|
| ホーム ホスト済みドメイン アカウント                                          |                                                |
|                                                              | 画面 ID: 2.21.20.01 👔 🔇                          |
| アカウント<br>アカウントとアカウント管理者を管理します。<br>・ <u>ホスティング契約</u><br>もっと見る |                                                |
| ドメイン<br>ドメインおよびドメイン名を管理します。<br>・ <u>ホスト済みドメイン</u>            |                                                |

3.マルチドメイン名のご契約が完了している場合、こちらに表示されます。

ゾーンを追加したいマルチドメイン名をクリックします。

| ホスト済み          | ドメイン               |        | 直面 ID: 2.11.11.01 👔 🔇 |
|----------------|--------------------|--------|-----------------------|
| ドメインおよびサブドメインの | のホスティングサービスを管理します。 |        |                       |
| 🗣 新規サブドメインを追加  | ] 🔗 サブドメインを隠す      |        |                       |
|                |                    |        |                       |
| <u>ID</u>      | <u>ドメイン名</u>       | 同期     | 有效                    |
| 000            | example.com        | 🤡 はい   | 🥝 (はい)                |
| 1234           | sub.example.com    | 🥝 はい   | 🥝 (はい)                |
| 00000          | multidomain.com    | 👌 (tu) | 🥝 (\$U)               |

4.DNS のタブをクリックします。

| ホーム > ホスト済みドメイン ><br>multidomain.col<br>概要 DNS<br>全般 | m            |                  |        | 画面 ID: 2.11.11.58 👔 🔇 |
|------------------------------------------------------|--------------|------------------|--------|-----------------------|
| ID 000                                               | 0            |                  |        |                       |
| 名前 mul*                                              | tidomain.com |                  |        |                       |
| 同期 🥝                                                 | はい           |                  |        |                       |
| ゾーン管理機能 🥝                                            | 有効           |                  |        |                       |
| 編集<br>ホスティングサービス                                     |              |                  |        |                       |
| 1-1/1                                                |              |                  |        |                       |
| ホスティングサービス                                           | ステータス        | 契約               | ロケーション | リンク                   |
| DNS ホスティング                                           | 📀 同期         | DNS Template (1) |        | 詳細を表示                 |

5.「DNS レコード」をクリックします。

| <u>ホーム</u> > <u>ホスト済みドメイン</u> > |                             |
|---------------------------------|-----------------------------|
| multidomain.                    | com                         |
| 概要 DNS                          |                             |
| DNS ホスティング DNS                  | レコード ゾーン設定                  |
| (                               |                             |
| ホスティングタイプ                       | 内部ネームサーバ (ベンダー提供のネームサーバを使用) |
| DNS サーバ                         | 1 Company of the            |
|                                 | and approximately and       |
| 契約                              | DNS Template ()             |
|                                 |                             |
| DNS ホスティングを外部にき                 | 変更                          |

6.「新しい DNS レコードを追加」をクリックします。

| ホーム > ホスト済みドメイン > multidomain.com |                  |            |
|-----------------------------------|------------------|------------|
| 概要 DNS                            |                  |            |
| DNS ホスティング                        | DNS レコード   ゾーン設定 | 定          |
| DNS レコードのリスト                      |                  |            |
| 🗣 新しい DNS レコー                     | ードを追加            |            |
| 1-2/2  <u>検索パネルを</u>              | 表示               |            |
| タイプ                               | <u>#ZF</u>       | <u>データ</u> |
| NS                                | multidomain.com  |            |
| NS                                | multidomain.com  |            |

7.「DNS レコードタイプ」から追加希望のレコードを選択しゾーン情報を登録します。

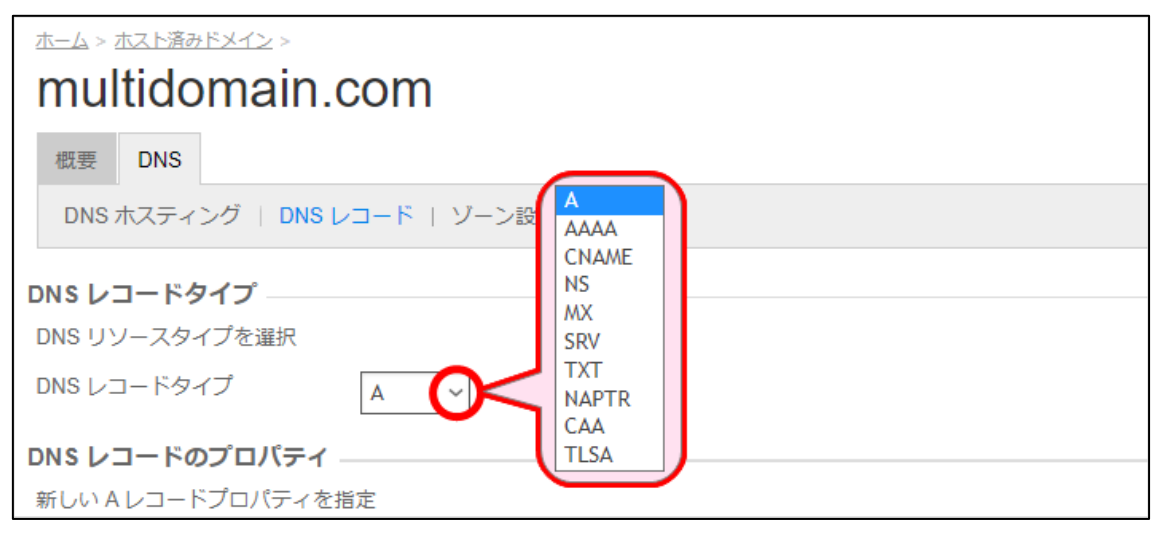

一般的なサーバー設定に必要なゾーン情報は以下になります。

※マルチドメイン名が「multi\_rapisite.jp」の場合

| DNS レコードタイプ | ドメイン                    | IPアドレスor設定値           |
|-------------|-------------------------|-----------------------|
| А           | multi_rapisite.jp.      | 123.456.789.01        |
| MX          | multi_rapisite.jp.      | 10 multi_rapisite.jp. |
| CNAME       | ftp.multi_rapisite.jp.  | multi_rapisite.jp.    |
| CNAME       | mail.multi_rapisite.jp. | multi_rapisite.jp.    |
| CNAME       | news.multi_rapisite.jp. | multi_rapisite.jp.    |
| CNAME       | pop.multi_rapisite.jp.  | multi_rapisite.jp.    |
| CNAME       | smtp.multi_rapisite.jp. | multi_rapisite.jp.    |
| CNAME       | www.multi_rapisite.jp.  | multi_rapisite.jp.    |
| CNAME       | imap.multi_rapisite.jp. | multi_rapisite.jp.    |

登録方法は、レコード毎に異なりますので、以下をご参照の上、ご対応いただけますよう お願いいたします。

#### 2-7-1.A レコードの登録

A レコード登録時に必要な情報は赤枠の IP アドレスのみとなります。入力後 [終了] をクリックします。※「ドメイン」の入力欄には入力不要です。

| DNS レコードタイプ     |                                                     |
|-----------------|-----------------------------------------------------|
| DNS リソースタイプを選択  |                                                     |
| DNS レコードタイプ     | A v                                                 |
| DNS レコードのプロパティ  |                                                     |
| 新しいAレコードプロパティを打 | 皆定                                                  |
| ドメイン            | .multidomain.com .                                  |
|                 | 全サブドメインの A レコードを作成するには、'*' または '*.{prefix}' を入力します。 |
| IP アドレス *       |                                                     |
| TTL             | Олдяд                                               |
|                 | 3600                                                |
|                 | カスタム値を入力                                            |
|                 | ●デフォルト TTL                                          |
| *必須フィールド        | 終了 しか キャンセル                                         |

2-7-2.MX レコードの登録

MX レコードの登録は以下を参照に入力してください。入力後 [終了] をクリックします。

- ・DNS レコードタイプ:MX
- ・プリファレンス:10
- ・メールエクスチェンジャ:マルチドメイン名

| DNS レコードタイプ       |                              |
|-------------------|------------------------------|
| DNS リソースタイプを選択    |                              |
| DNS レコードタイプ       | MX ~                         |
| DNS レコードのプロパティ    |                              |
| 新しい MX レコードプロパティる | を指定                          |
| メールドメイン           | .multidomain.com.            |
| プリファレンス           | 超高 (10) ~                    |
| メールエクスチェンジャ*      |                              |
| TTL               | <sub>〇カスタム</sub> マルナトメイン名を入力 |
|                   | 3600                         |
|                   | カスタム値を入力                     |
|                   |                              |
|                   | ⊚デフォルト TTL                   |
|                   |                              |
| *必須フィールド          | 終了 しか キャンセル                  |

2-7-3.CNAME レコードの登録

CNAME レコードの登録は以下を参照に入力してください。入力後 [終了] をクリックします。

- ・DNS レコードタイプ: CNAME
- ・ドメイン:ftp
- ・正規名:マルチドメイン名

※マルチドメイン名の最後尾に必ず「.(半角ピリオド)」を付記してください。

| <b>DNS レコードタイプ</b> –<br>DNS リソースタイプを選 | R              |                   |
|---------------------------------------|----------------|-------------------|
| DNS レコードタイプ                           | CNAME ~        |                   |
| DNS レコードのプロバ                          | テイ             |                   |
| 新しい CNAME レコードご                       | プロパティを指定       |                   |
| ドメイン*                                 |                | .multidomain.com. |
| 正規名 *                                 | canonicalname. |                   |
| TTL                                   | O カスタム         |                   |
|                                       | 3600           |                   |
|                                       | カスタム値を入力       |                   |
|                                       | ⊙デフォルトTTL      |                   |
| *必須フィールド                              | 終了 キャンセル       |                   |

上記の手順で他の CNAME レコード (mail や pop など)の登録をお願いいたします。

CNAME や TXT レコードに関しましては 1 行に設定可能な文字数が 250 文字までとなります。 お手数ですが、複数行で記述するなど、ご検討いただけますようお願い申し上げます。

# 3.Plesk ご利用ガイド

### 3-1.Plesk へのログイン

新 VPS コンソールでは、Plesk へのログインおよび Admin パスワードの変更が行えなくなり ます。そのため、Plesk ヘアクセスされる際は、以下のログイン URL からアクセスをお願いい たします。

| Plesk のログイン URL             |  |
|-----------------------------|--|
| https://お客さまの IP アドレス:8443/ |  |

| 🐕 Plesk 1                           | 2.5.30 ×          | +                                |         |    |
|-------------------------------------|-------------------|----------------------------------|---------|----|
| $\leftrightarrow \rightarrow \circ$ | C 🕜 🔺 保護されていな     | い通信  <del>https</del> ://        | :8443/  | \$ |
|                                     |                   |                                  |         |    |
|                                     |                   |                                  |         |    |
|                                     | DIESK web admin e | dition                           |         |    |
|                                     |                   |                                  |         |    |
|                                     | ユーザ名              | admin                            |         |    |
|                                     | パスワード             |                                  |         |    |
|                                     | インターフェース言語        | デフォルト                            | ~       |    |
|                                     | パスワードを忘れた場合       |                                  | ログイン    |    |
|                                     | © 2015 Parallels  | IP Holdings GmbH. All rights res | served. |    |

### 3-2. Plesk Admin パスワードがご不明な場合

Plesk のログインに必要な Admin パスワードがご不明な場合、SSH でサーバーにログインし て以下のコマンドでご確認ください。 ※ご利用の Plesk バージョンにより確認方法が異なります。

■Plesk12.X をご利用のお客さま

# /usr/local/psa/bin/admin --show-password

■Plesk17.x、18.x をご利用のお客さま

ワンタイムログイン URL を発行

# plesk login

# 4.PowerPanel ご利用ガイド

### 4-1.PowerPanel へのログイン

1.PowerPanel へのログイン画面を開きます。

| PowerPanel ログイン URL  |                                |  |  |  |
|----------------------|--------------------------------|--|--|--|
| https://panel.       | https://panel.clsvrsystems.net |  |  |  |
| Virtuozzo PowerPanel |                                |  |  |  |
| Username             |                                |  |  |  |
| Password             |                                |  |  |  |
|                      |                                |  |  |  |
| Log in               |                                |  |  |  |

2. 設定完了通知に記載されている PowerPanel 用の Username と Password を入力し、

| <b>∛ırtuozzo</b> PowerPanel |  |
|-----------------------------|--|
| Username                    |  |
|                             |  |
| Password                    |  |
|                             |  |
| Log in                      |  |

#### 3.TOP ページが表示されたらログイン完了です。

| Vir | rtua | l Envir | onments   | ► Start • ■ Stop • @ Reset | New backup |             | Search <b>Q</b>          |
|-----|------|---------|-----------|----------------------------|------------|-------------|--------------------------|
|     |      | Туре    | State     | Hostname 💽 ID              | IP address | Last Backup | Operating system         |
|     |      | СТ      | ► Running |                            |            | Never       | CentOS Linux 6 and older |

### 4-2.root パスワードの変更方法

- 1. PowerPanel にログインします。
- 2.Hostname/ID または、画面右側にある Σεクリックします。

| Virtu  | ozzo I   | PowerPane | ł                          |            |                   | 🔔 💄 User 📲               |
|--------|----------|-----------|----------------------------|------------|-------------------|--------------------------|
| Virtua | al Envir | onments   | Start • Stop • O Reset     | New backup |                   | Search <b>Q</b>          |
|        | Type     | State     | Hostname 💽 ID              | IP address | Last Backup       | Operating system         |
|        | CT       | ► Running | vps-000-000.rsjpserver.net | 192.0.2.0  | December 10, 2021 | CentOS Linux 6 and older |

3. [Change password] をクリックします。

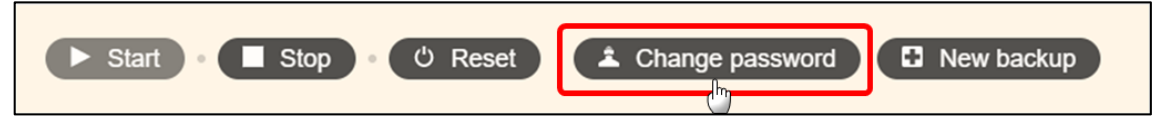

4.パスワード変更画面がポップアップで表示されますので、パスワードを変更するユーザー名 と新しいパスワードを入力し [Save] をクリックして完了です。

| Change instance password | × |
|--------------------------|---|
| Enter username           |   |
|                          |   |
| Enter password           |   |
|                          |   |
| Save                     |   |

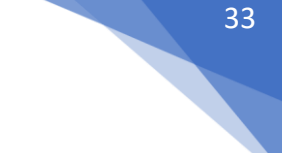

### 4-3.PowerPanel ログインパスワードの再発行

パスワードの再発行は PowerPanel の画面上から行うことができません。お手数ですが、 弊社サポート窓口までお問い合わせください。

| サポート窓口     |              |                |             |  |
|------------|--------------|----------------|-------------|--|
| 電話窓口       | 03-4233-1158 | (平日 10 時~18 時) | ※弊社特別休業日を除く |  |
| お問い合わせフォーム | 技術的なお問い合わせ   |                |             |  |

# 4-4.サーバーの起動・停止

- 1.PowerPanel にログインします。
- 2.Hostname/ID または、画面右側にある >> をクリックします。

| Virtual Environments              | • Stop • O Reset • New bac |                   | Search <b>Q</b>          |
|-----------------------------------|----------------------------|-------------------|--------------------------|
| 🔲 Type State Hostname 🖲           | ID IP address              | Last Backup       | Operating system         |
| □ <b>GT</b> ► Running Vps-000-000 | rsjpserver.net 192.0.2.0   | December 10, 2021 | CentOS Linux 6 and older |

3. [・Start]をクリックすると起動、 [■Stop]をクリックすると停止になります。

|                                           | CT | ► Running | vps-000-000.rsjpserver.net |  |  |  |
|-------------------------------------------|----|-----------|----------------------------|--|--|--|
| ► Start Stop © Reset C Repair C Reinstall |    |           |                            |  |  |  |

サーバーの状態を確認する場合は、同画面のステータスをご確認ください。

|         | GT | ► Running | spa-200-200 regularisation |  |
|---------|----|-----------|----------------------------|--|
|         | GT | ■ Stopped | -                          |  |
| Running |    |           | 稼働中                        |  |
|         | St | topped 停止 |                            |  |

### 4-5.バックアップの作成・復元・削除

#### 4-5-1.バックアップの作成

バックアップは第三世代まで保存が可能です。第三世代まで取得しますと [New backup] が クリックできなくなります。 [Backups] から不要なバックアップデータの削除いたします と、 [New backup] をクリックができるようになりバックアップの実行が可能となります。

| 初回のバックアップ  | フルバックアップが作成される  |
|------------|-----------------|
| 二回目のバックアップ | 増分のバックアップが作成される |
| 三回目のバックアップ | 増分のバックアップが作成される |

※バックアップ名の変更はできません。

※増分:最後に実行したバックアップ以降に作成または変更されたファイルをすべてバックアップします。 ※<mark>バックアップデータは引き継ぎされない</mark>ため、新しい管理画面でバックアップを取得するようにお願いいたします。

1.PowerPanel にログインします。

2.Hostname(または ID)をクリックします。

3. [+New backup] をクリックします。バックアップの取得が開始されます。完了後、画面下にある [Backups] に履歴が表示されればバックアップ作成完了となります。

|                                                                                              | СТ     | ■ Stopped      | vps-000-000.rsjpserver.net |   | 192.0.2.0 | Naver |   |         |
|----------------------------------------------------------------------------------------------|--------|----------------|----------------------------|---|-----------|-------|---|---------|
| ► Start • Stop • ( <sup>0</sup> Reset C Repair C Reinstall ▲ Change password C New backup ]. |        |                |                            |   |           |       |   |         |
|                                                                                              |        |                |                            |   |           |       |   |         |
|                                                                                              |        |                |                            | • | ◆         |       |   |         |
| В                                                                                            | ackups |                |                            |   |           |       |   |         |
|                                                                                              | Nov 2  | 5, 2021, 04:45 | :43 PM                     |   |           |       | • | 5.75 GB |

4-5-2.バックアップの復元

バックアップデータを復元する場合は、復元したいバックアップデータに図チェックを入れ、

[Restore Backup] をクリックすると復元完了です。

| Backups   |                      |               |   |         |
|-----------|----------------------|---------------|---|---------|
| Nov 2     | 5, 2021, 04:45:43 PM |               | • | 5.75 GB |
| Restore t | Delete backup        | Attach backup |   |         |

4-5-5.バックアップの削除

バックアップを削除する場合は、削除したいバックアップデータに図チェックを入れ、

[Delete backup] をクリックすると削除できます。

| Backups                                    |           |
|--------------------------------------------|-----------|
| Nov 25, 2021, 04:45:43 PM                  | • 5.75 GB |
| Restore backup Delete backup Attach backup |           |